消費の傾向(POS データ)

# (1) 消費の傾向(POS データ)の機能と目的

消費の傾向(POS データ)では、地域(都道府県)における商品の購入金額・購入延べ人数・購入 点数の商品分類ごとの割合を見ることができます。商品分類ごとの割合のグラフ、都道府県ごとの比 較のグラフ、購入金額や購入点数等の特化係数を商品分類又は地域ごとに比較したグラフを確認する こともできます。

これにより、都道府県別に消費者の消費行動の違いを把握するとともに、「地産地消」「地産他 消」の政策立案や「地元名産品のPR」を行う上で、地元商品の購買ステータス分析や政策の新規立 案・見直しに役立てることができます。

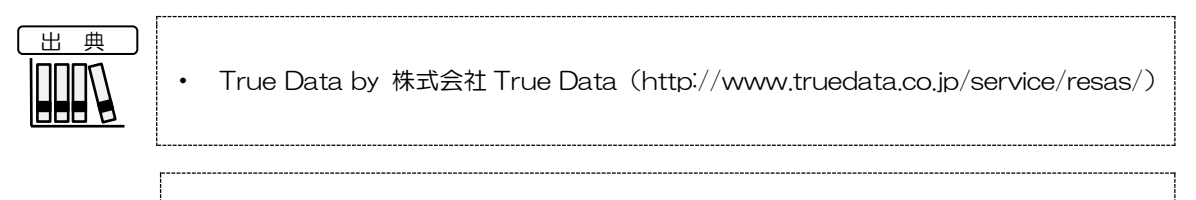

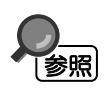

・ 消費の傾向(POS データ)の画面の表示方法については、「基本的な使い方」を参照

1

地域経済分析システム

RESAS

# (2) 消費の傾向(POS データ)の表示内容

商品分類ごとに枠が表示されます。

#### 🗢 タイルの大きさ

右メニューの「表示内容を指定する」で指定した内容についての各商品分類の割合を表しています。割合が最も大きい商品分類から順に、左上から並びます。 上位の20業種までが表示され、21位以下については、合算した数値が「その他」として枠外の右下に記載されます。

### ● タイルの背景色

商品分類単位で色分けして表します。

※ 初期表示項目:2022年、2月、購入金額(地域別商品割合)、大分類で見る

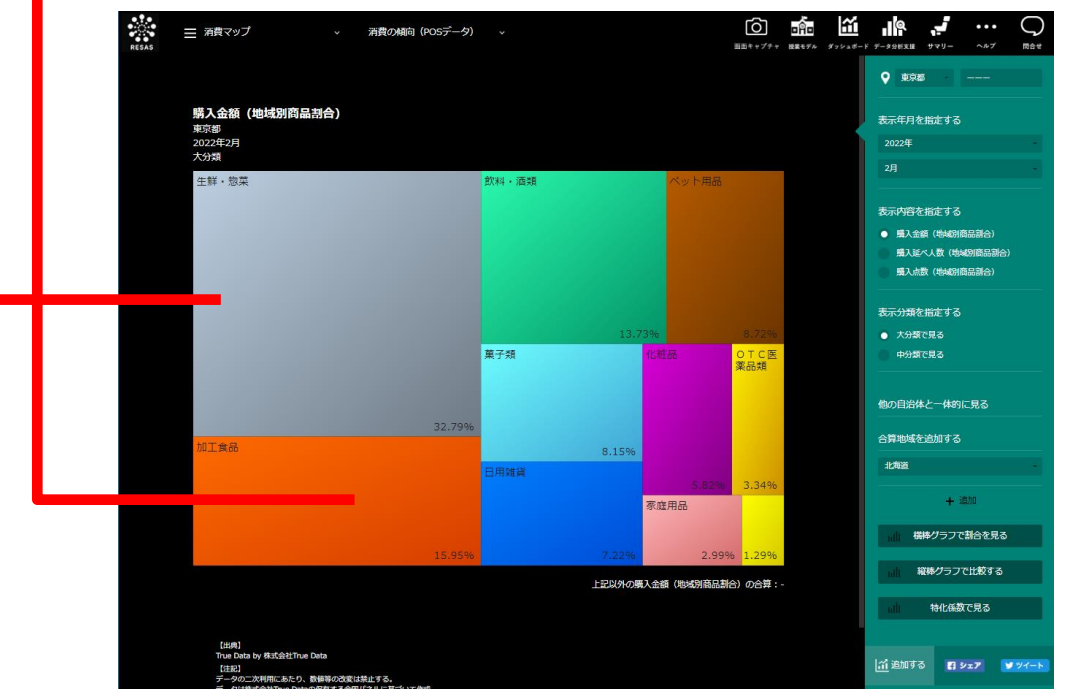

Copyright(c) 2017 True Data Inc. All Rights Reserved.

True Data by 株式会社 True Data (http://www.truedata.co.jp/service/resas/)

RESAS

地域経済分析システム RESAS

消費の傾向(POS データ)

# (3) 右メニューの説明

右メニューでは、左の消費の傾向(POS データ)の表示内容について設定します。

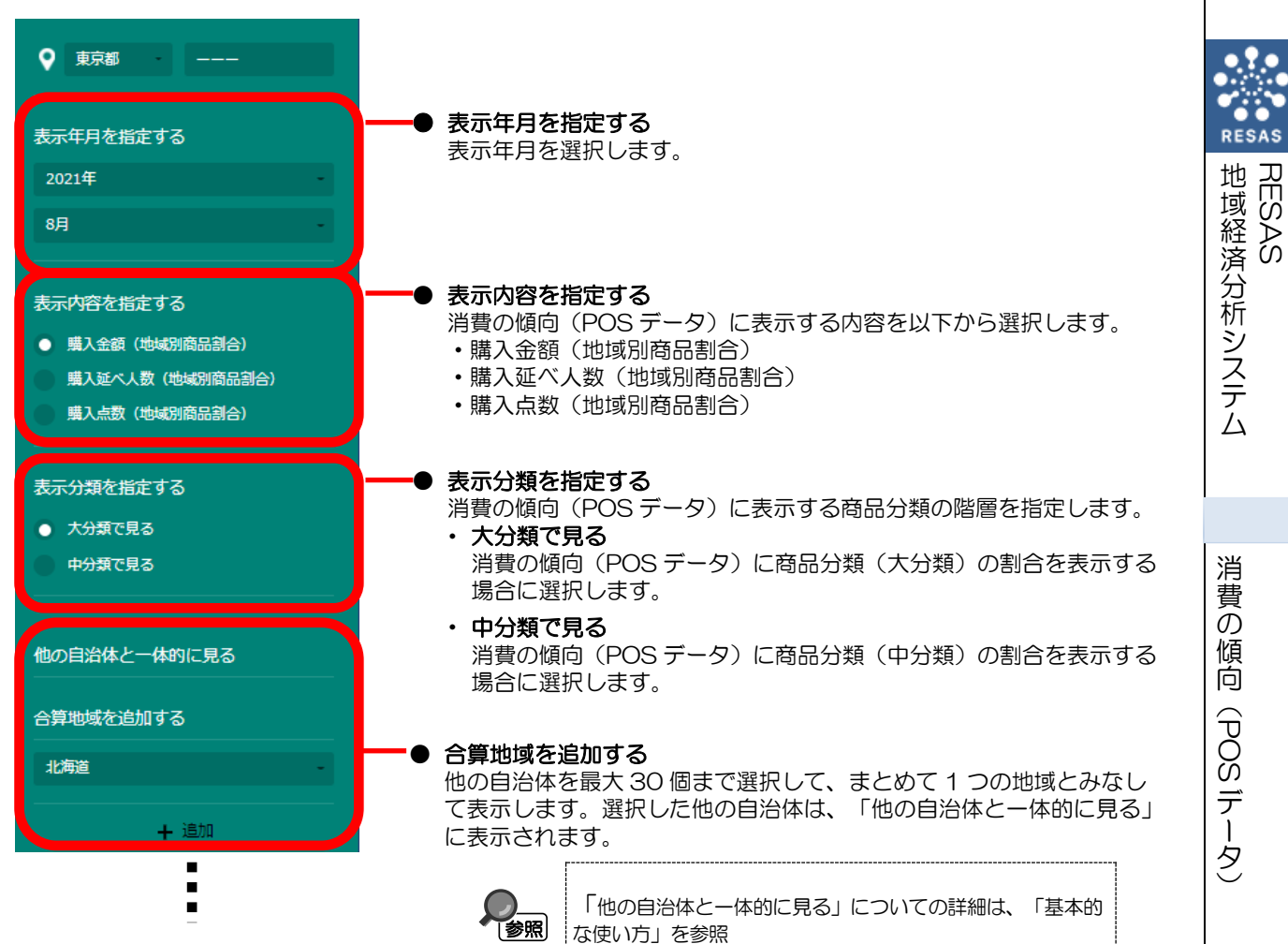

夕 )

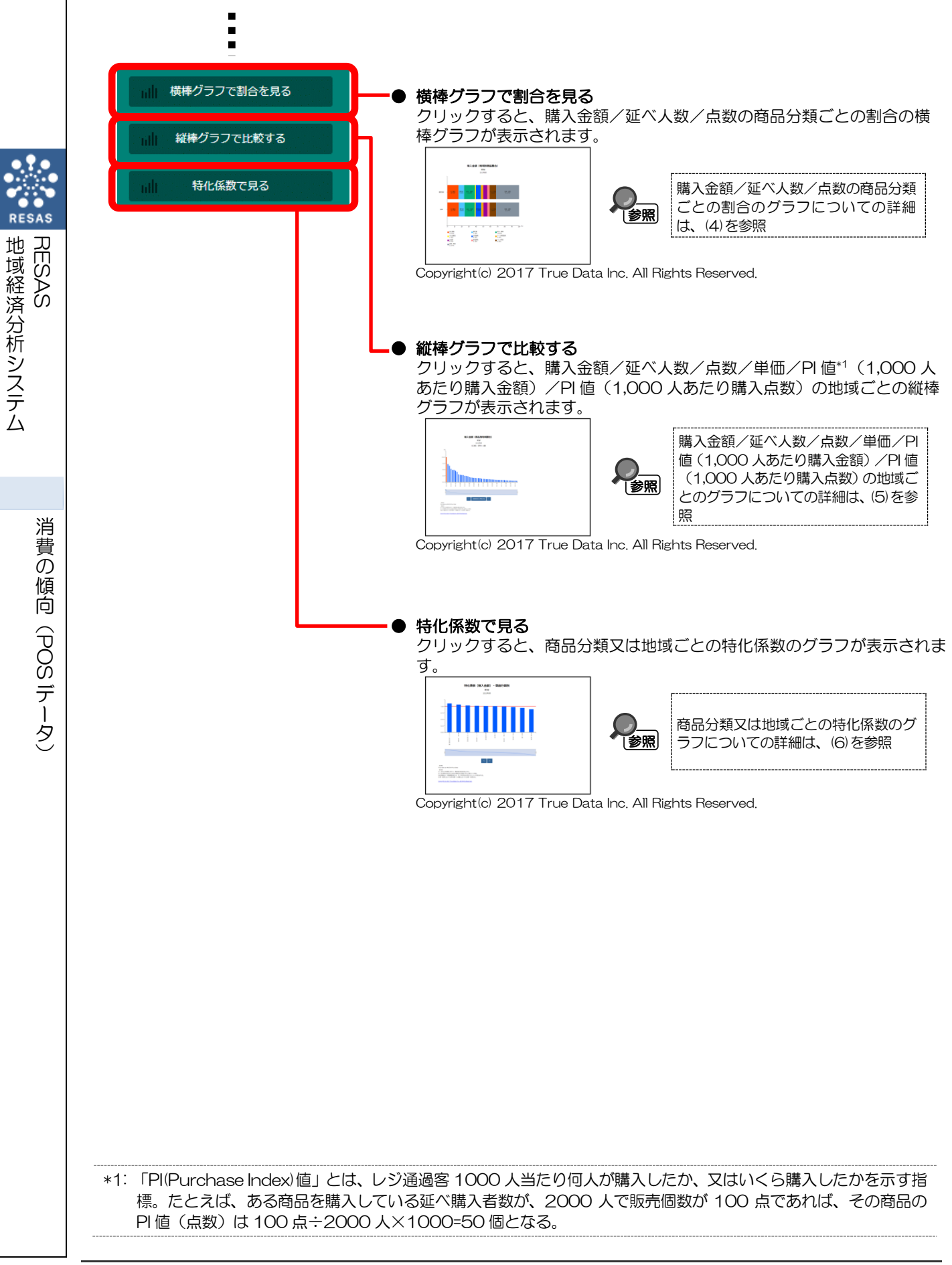

## (4) 購入金額/延べ人数/点数の商品分類ごとの割合のグラフを見る

指定地域(都道府県)における商品分類ごとの割合の積み上げグラフが表示されます。マップの右 メニューの「表示内容を指定する」で選択した内容により、表示されるグラフは異なります。

<「購入金額(地域別商品割合)」選択時>

- ・ 購入金額の商品分類ごとの割合のグラフ
- <「購入延べ人数(地域別商品割合)」選択時>
- ・ 購入延べ人数の商品分類ごとの割合のグラフ
- <「購入点数(地域別商品割合)」選択時>
- ・ 購入点数の商品分類ごとの割合のグラフ

他の自治体を指定して、グラフで比較することができます。比較する他の自治体は、最大で5地域 まで選択できます。

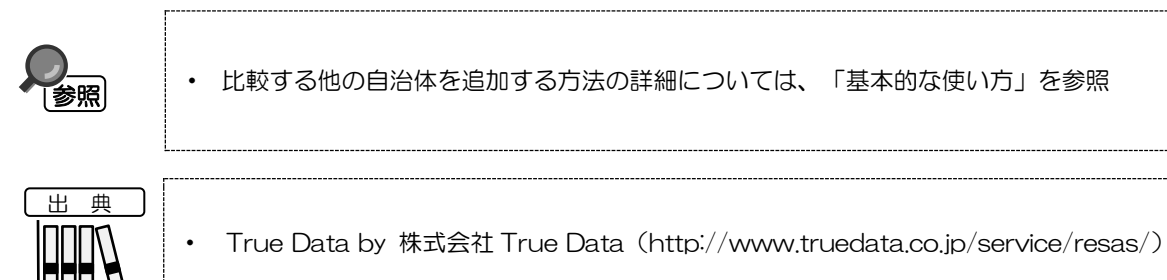

消費の傾向(POS データ)

地域経済分析システム

RESAS

## <購入金額/延べ人数/点数の商品分類ごとの割合のグラフの表示方法>

右メニューの「表示内容を指定する」で表示する内容を選択し、「横棒グラフで割合を見る」をク リックします。

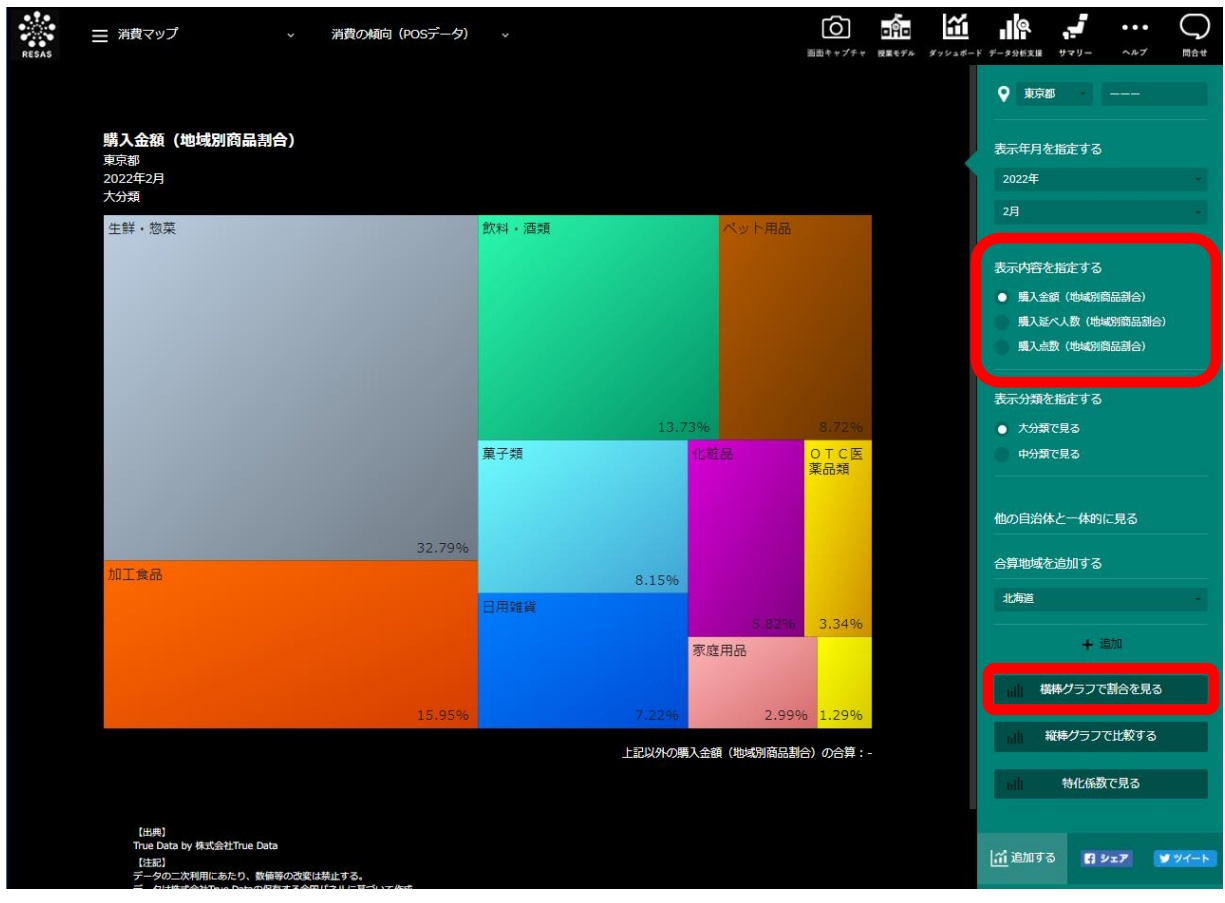

Copyright(c) 2017 True Data Inc. All Rights Reserved.

➡ 選択した内容の商品分類ごとの割合のグラフが表示されます。

消費の傾向(POS データ)

RESAS

地域経済分析システム RESAS

6

## <購入金額/延べ人数/点数の商品分類ごとの割合のグラフの画面構成>

マップで指定した内容(購入金額/購入延べ人数/購入点数)の商品分類ごとの割合のグラフです。

画面上部に商品分類(大分類)、画面下部に商品分類(中分類)ごとの割合のグラフが表示されます。

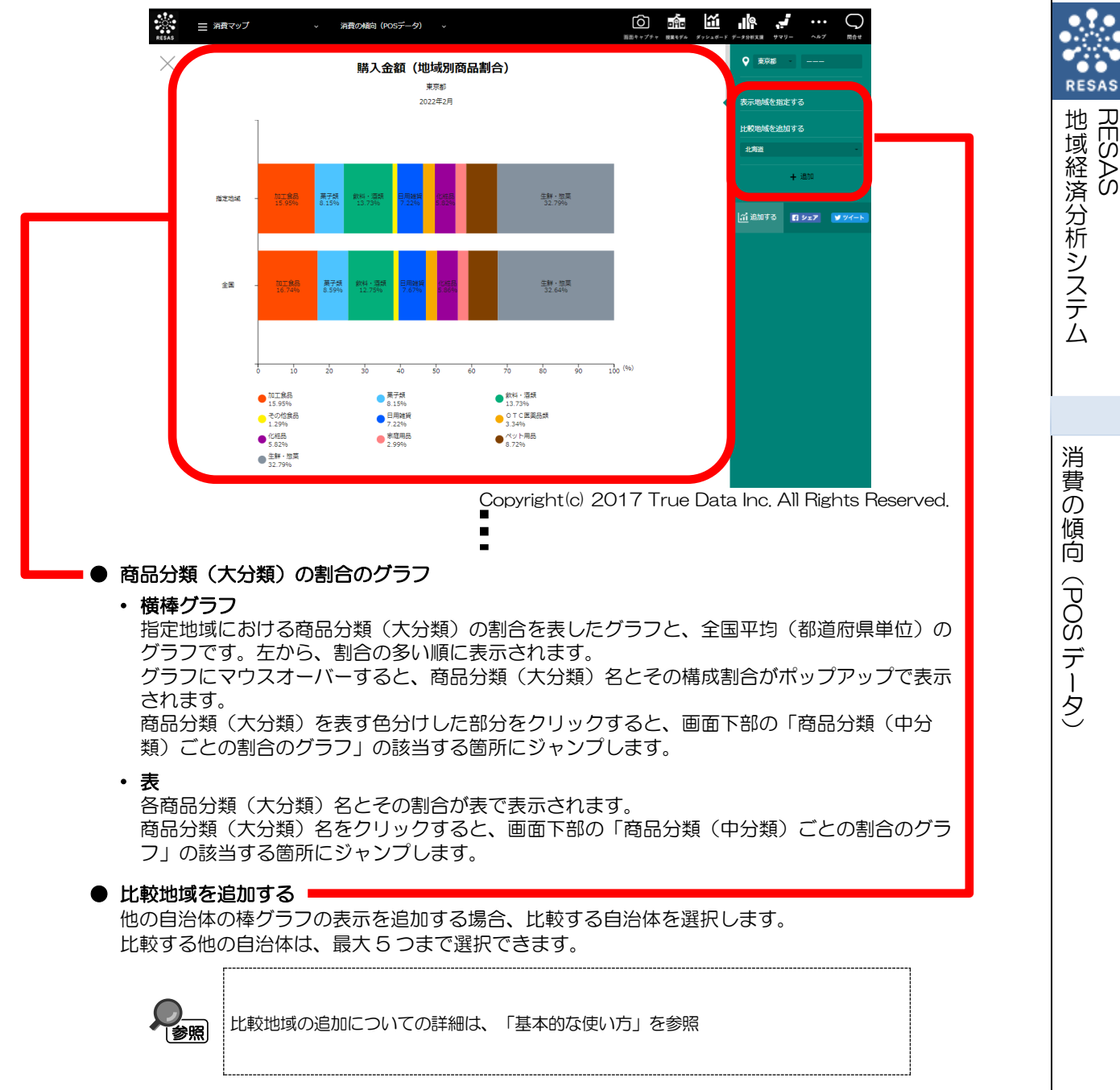

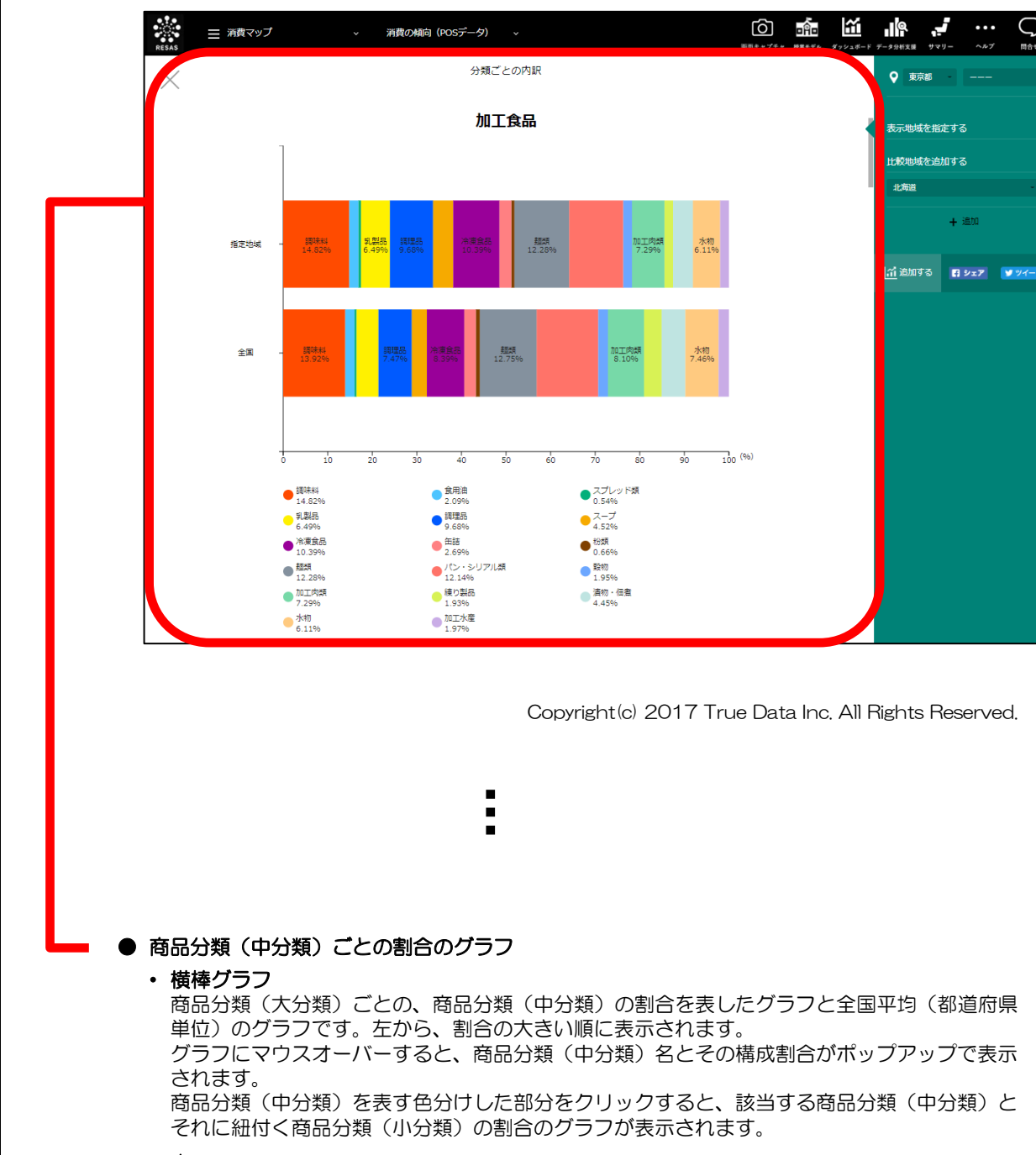

・表

RESAS

地域経済分析システム RESAS

消費の傾向(POS データ)

8

各商品分類(中分類)名とその割合が表で表示されます。

商品分類(中分類)名をクリックすると、該当する商品分類(中分類)とそれに紐付く商品分類(小分類)の割合のグラフが表示されます。

### ■商品分類(中分類・小分類)の割合のグラフ

商品分類(中分類)ごとの割合のグラフで、商品分類(中分類)を表す色分けした部分をクリック すると、表示されます。

画面上部に商品分類(大分類)、画面中央に、前画面で選択した商品分類(中分類)、画面下部 に、選択した商品分類(中分類)に紐付く商品分類(小分類)ごとの割合のグラフが表示されます。

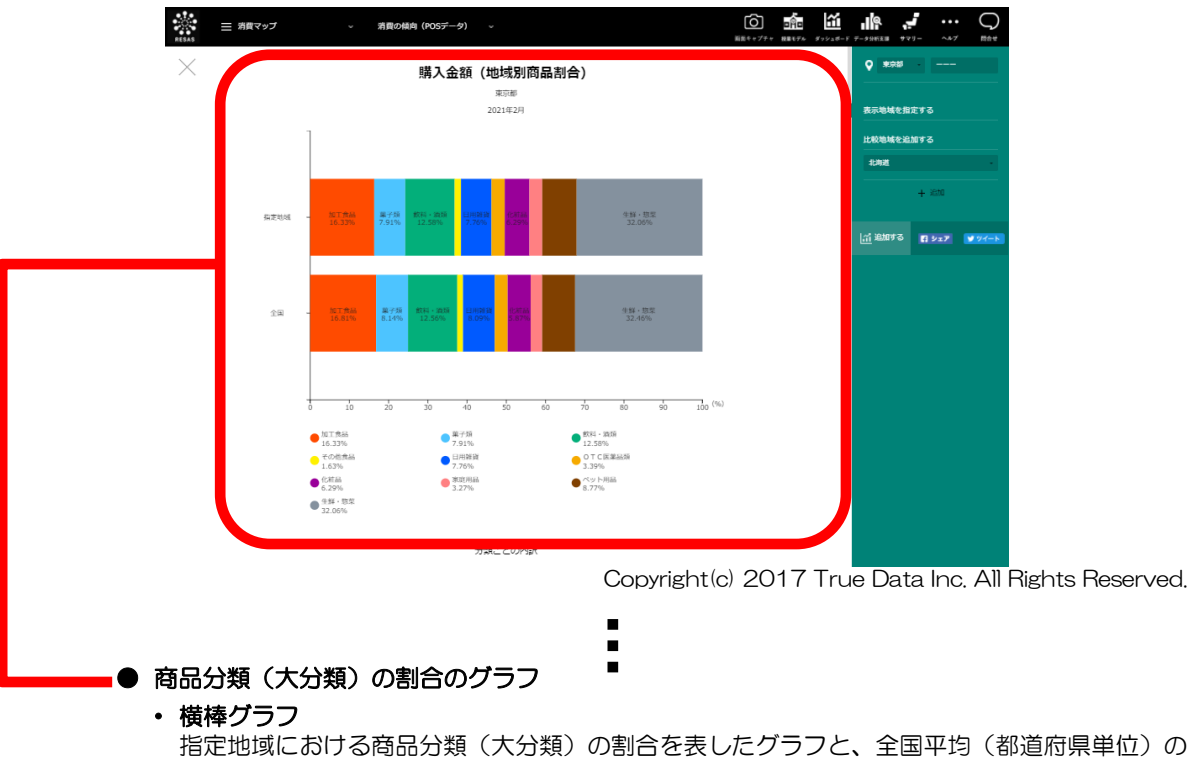

るた地域における高品力類(ハカ類)の高品を表したクラクと、生国中は(都道加県単位)の グラフです。 グラフにマウスオーバーすると、商品分類(大分類)名とその構成割合がポップアップで表示 されます。

• 表

各商品分類(大分類)名とその割合が表で表示されます。

消費の傾向(POS データ)

RESAS

RESAS

地域経済分析システム

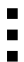

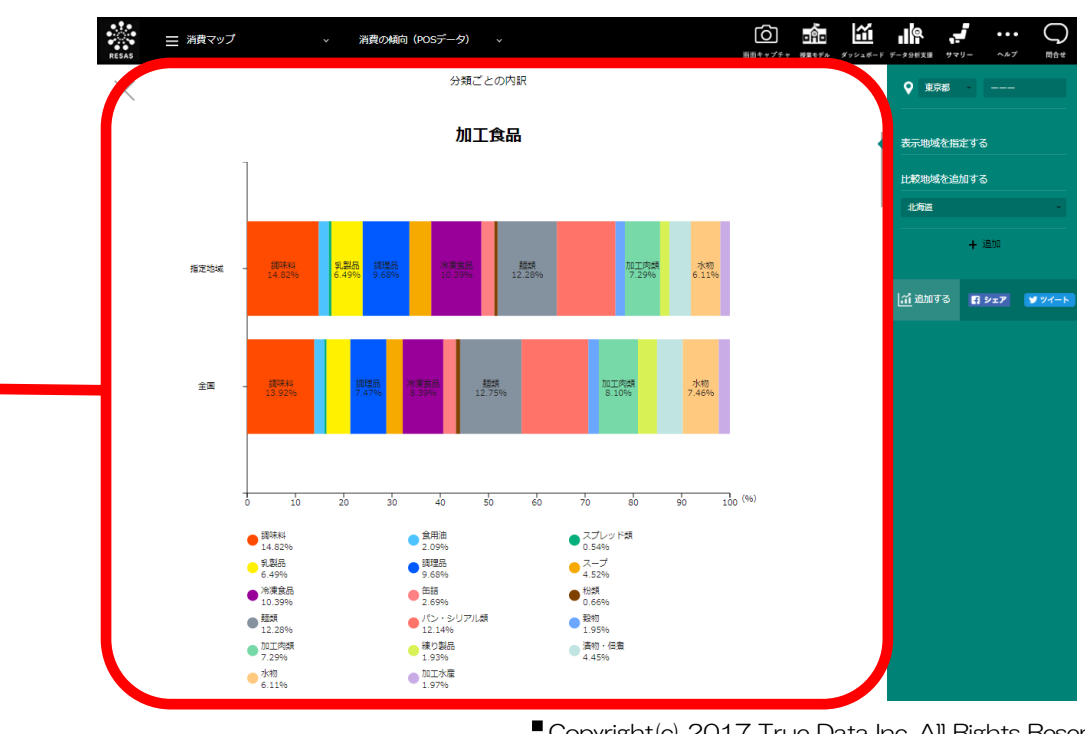

.

Copyright(c) 2017 True Data Inc. All Rights Reserved.

#### ● 商品分類(中分類)ごとの割合のグラフ

#### ・ 横棒グラフ

前画面で選択した商品分類(中分類)を含む商品分類(大分類)についての、商品分類(中分類)の割合を表したグラフと、全国平均(都道府県単位)のグラフです。 グラフにマウスオーバーすると、商品分類(中分類)名とその構成割合がポップアップで表示 されます。

・表

各商品分類(中分類)名とその割合が表で表示されます。

RESAS

地域経済分析システム RESAS

消費の傾向(POS データ)

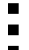

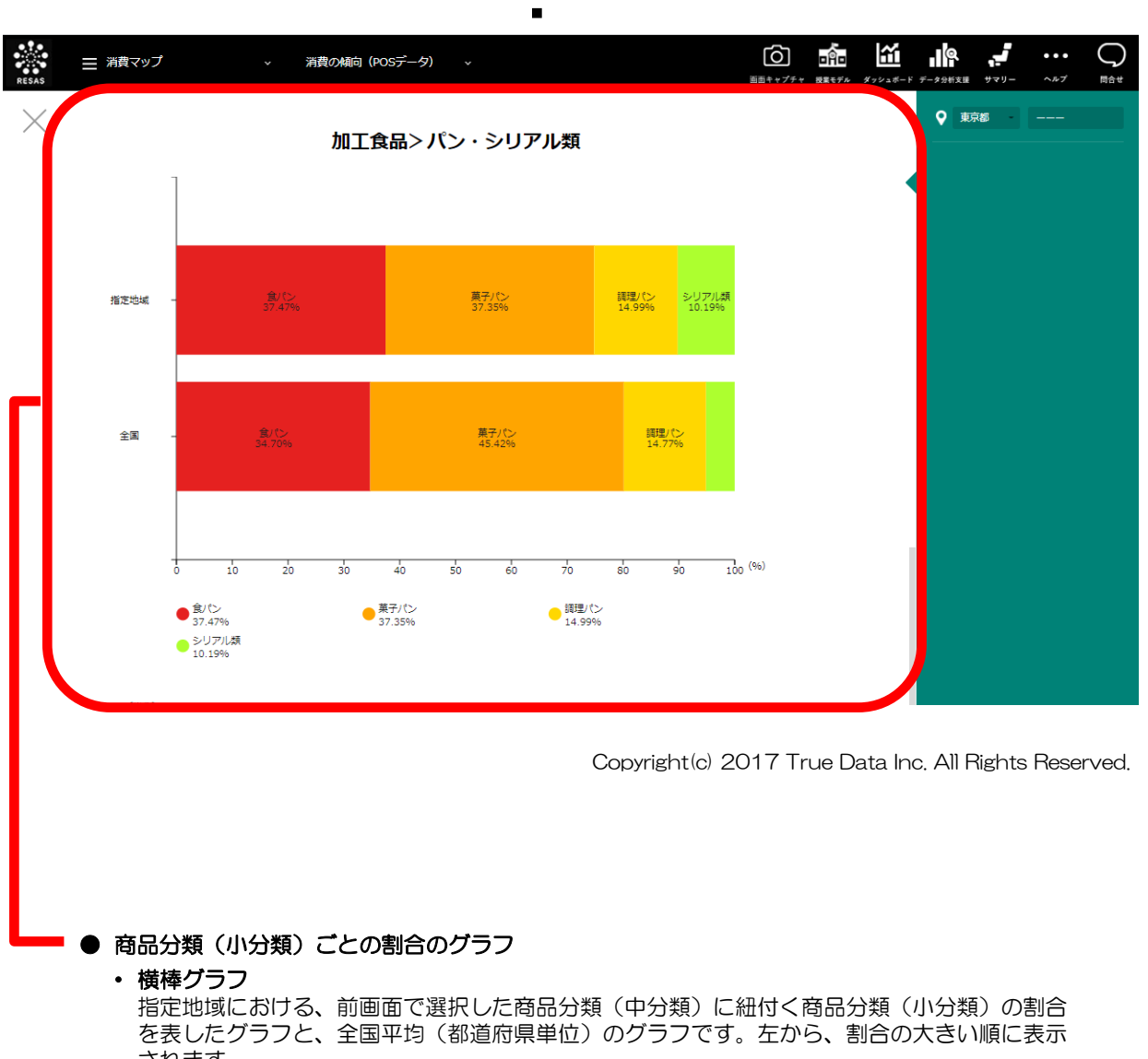

されます。 グラフにマウスオーバーすると、商品分類(小分類)名とその構成割合がポップアップで表示 されます。

•表 各商品分類(小分類)名とその割合が表で表示されます。 地域経済分析システム RESAS

# (5) 購入金額/延べ人数/点数/単価/PI 値(1,000 人あたり購入金額) /PI 値(1,000 人あたり購入点数)の地域ごとのグラフを見る

指定した商品分類についての地域(都道府県)ごとの縦棒グラフが表示されます。

出典 True Data by 株式会社 True Data (http://www.truedata.co.jp/service/resas/) •

## <購入金額の地域ごとのグラフの表示方法>

「縦棒グラフで比較する」をクリックします。

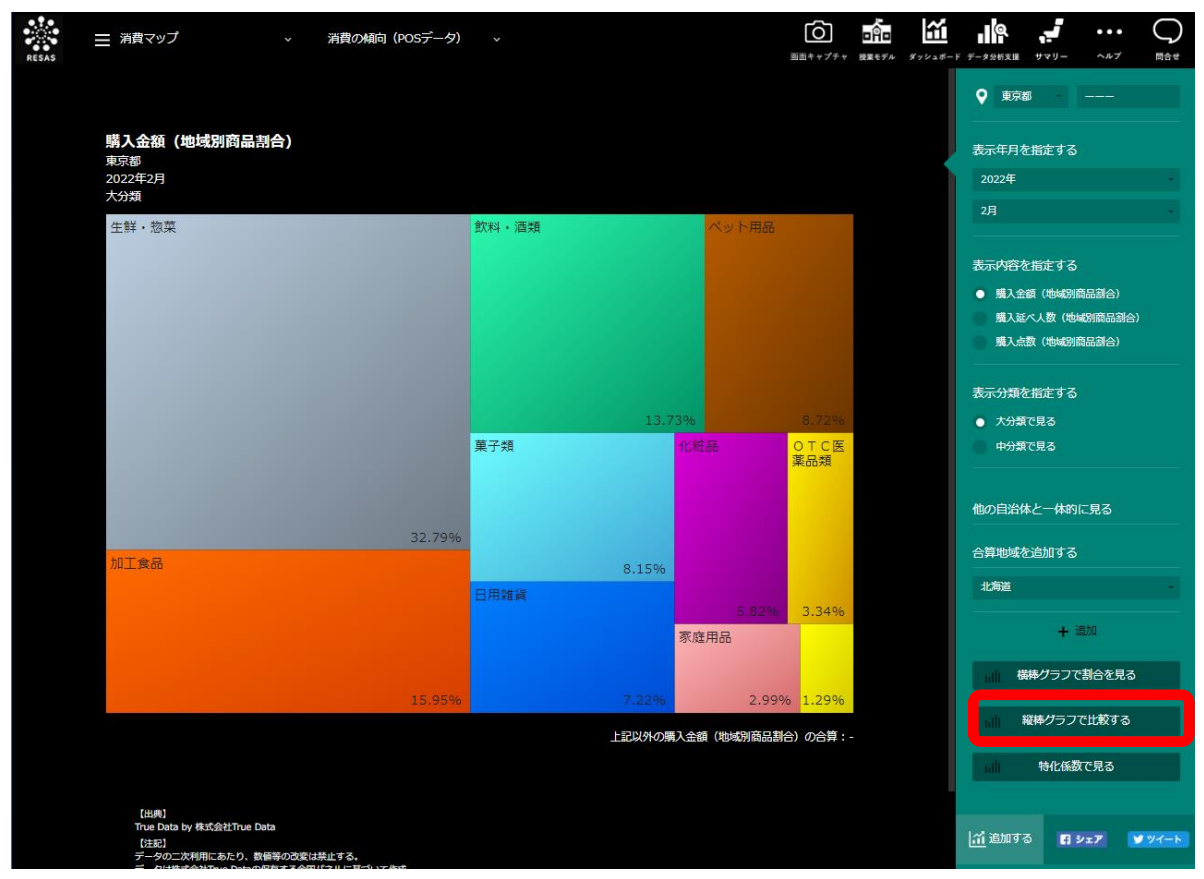

Copyright(c) 2017 True Data Inc. All Rights Reserved.

➡ 購入金額の地域ごとのグラフが表示されます。

12

RES

RESAS

消費の傾向(POS データ)

地域経済分析システム

<購入金額/延べ人数/点数/単価/PI値(1,000人あたり購入金額)/PI値(1,000人あたり購入点数)の地域ごとのグラフの画面構成>

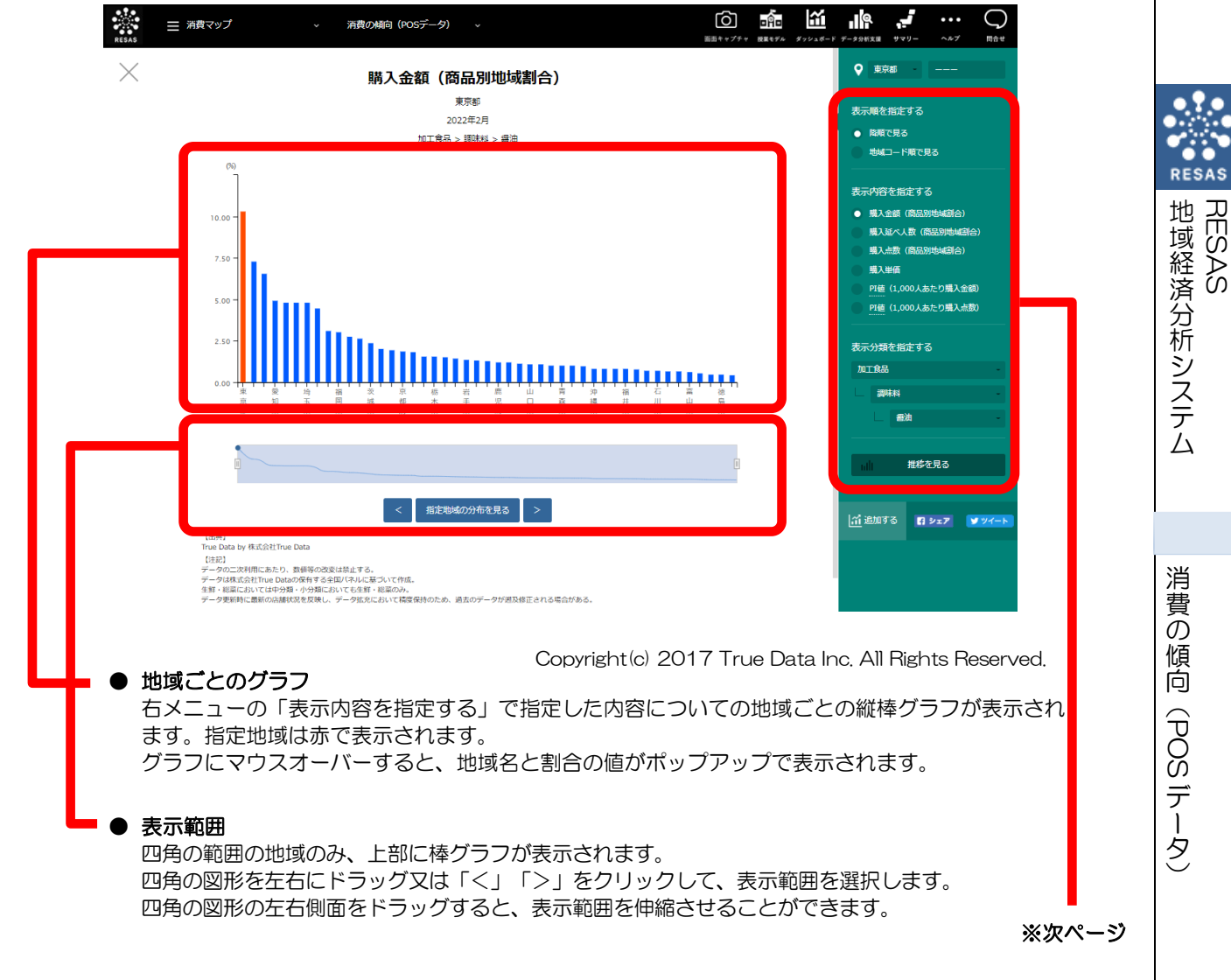

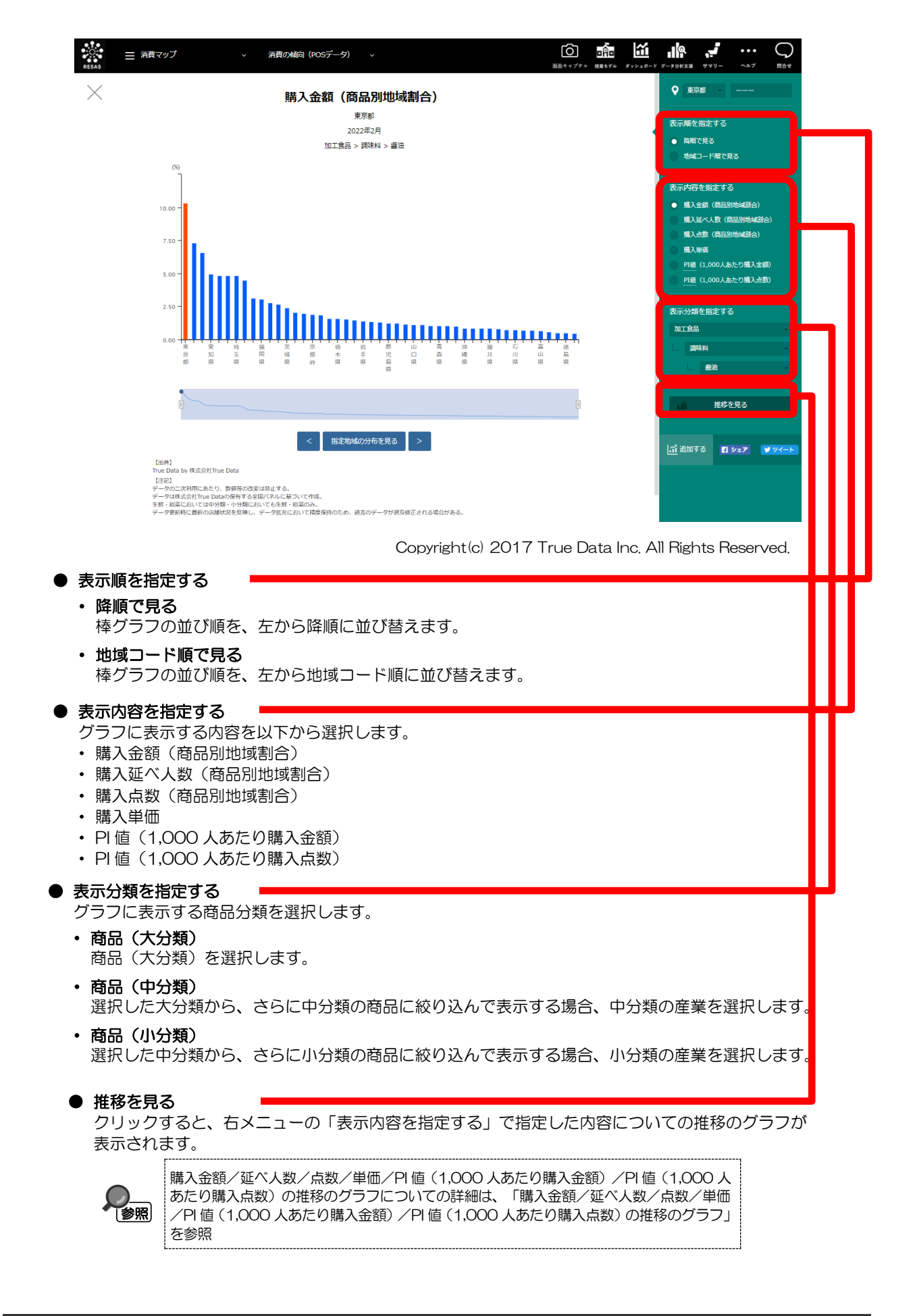

消

RESAS

地域経済分析システム

RESAS

# <購入金額/延べ人数/点数/単価/PI値(1,000人あたり購入金額)/PI値(1,000人あたり購入点数)の推移のグラフ>

指定地域(都道府県)における商品分類ごとの推移のグ ラフが表示されます。

右メニューの「表示方法を指定する」及び「表示内容を 指定する」で選択する項目により、表示されるグラフは異 なります。

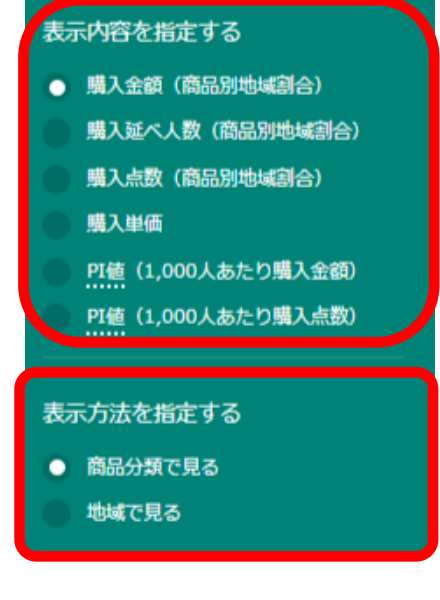

| 表示方法を<br>指定する | 表示内容を指定する       | 表示されるグラフ                           |
|---------------|-----------------|------------------------------------|
| 商品分類で         |                 | 指定地域における購入金額の商品分類ごとの推移のグラフ         |
| 見る            | (商品別地域割合)       |                                    |
|               | 購入延べ人数          | 指定地域における購入延べ人数の商品分類ごとの推移のグ         |
|               | (商品別地域割合)       | ラフ                                 |
|               | 購入点数            | 指定地域における購入点数の商品分類ごとの推移のグラフ         |
|               | (商品別地域割合)       |                                    |
|               | 購入単価            | 指定地域における購入単価の商品分類ごとの推移のグラフ         |
|               | PI 値 (1,000 人あた | 指定地域における PI 値 (1,000 人あたり購入金額) の商品 |
|               | り購入金額)          | 分類ごとの推移のグラフ                        |
|               | PI 値 (1,000 人あた | 指定地域における PI 値 (1,000 人あたり購入点数)の商品  |
|               | り購入点数)          | 分類ごとの推移のグラフ                        |
| 地域で見る         | 購入金額            | 指定した商品分類についての購入金額の地域ごとの推移の         |
|               | (商品別地域割合)       | グラフ                                |
|               | 購入延べ人数          | 指定した商品分類についての購入延べ人数の地域ごとの推         |
|               | (商品別地域割合)       | 移のグラフ                              |
|               | 購入点数            | 指定した商品分類についての購入点数の地域ごとの推移の         |
|               | (商品別地域割合)       | グラフ                                |
|               | 購入単価            | 指定した商品分類についての購入単価の地域ごとの推移の         |
|               |                 | グラフ                                |
|               | PI 値 (1,000 人あた | 指定した商品分類についての PI 値(1,000 人あたり購入    |
|               | り購入金額)          | 金額)の地域ごとの推移のグラフ                    |
|               | PI 値 (1,000 人あた | 指定した商品分類についての PI 値(1,000 人あたり購入    |
|               | り購入点数)          | 点数)の地域ごとの推移のグラフ                    |

消費の傾向(POS データ)

地域経済分析システム RESAS

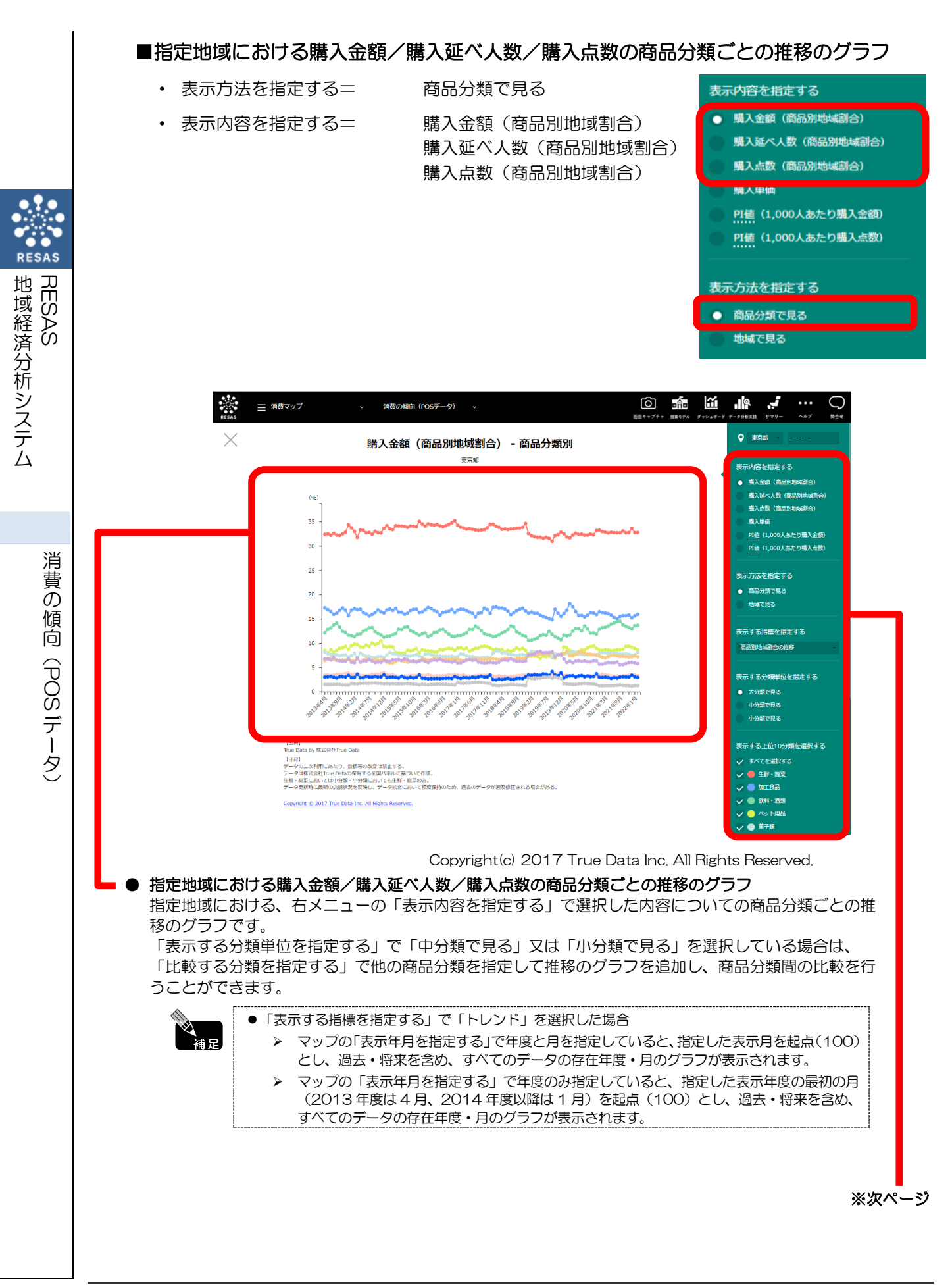

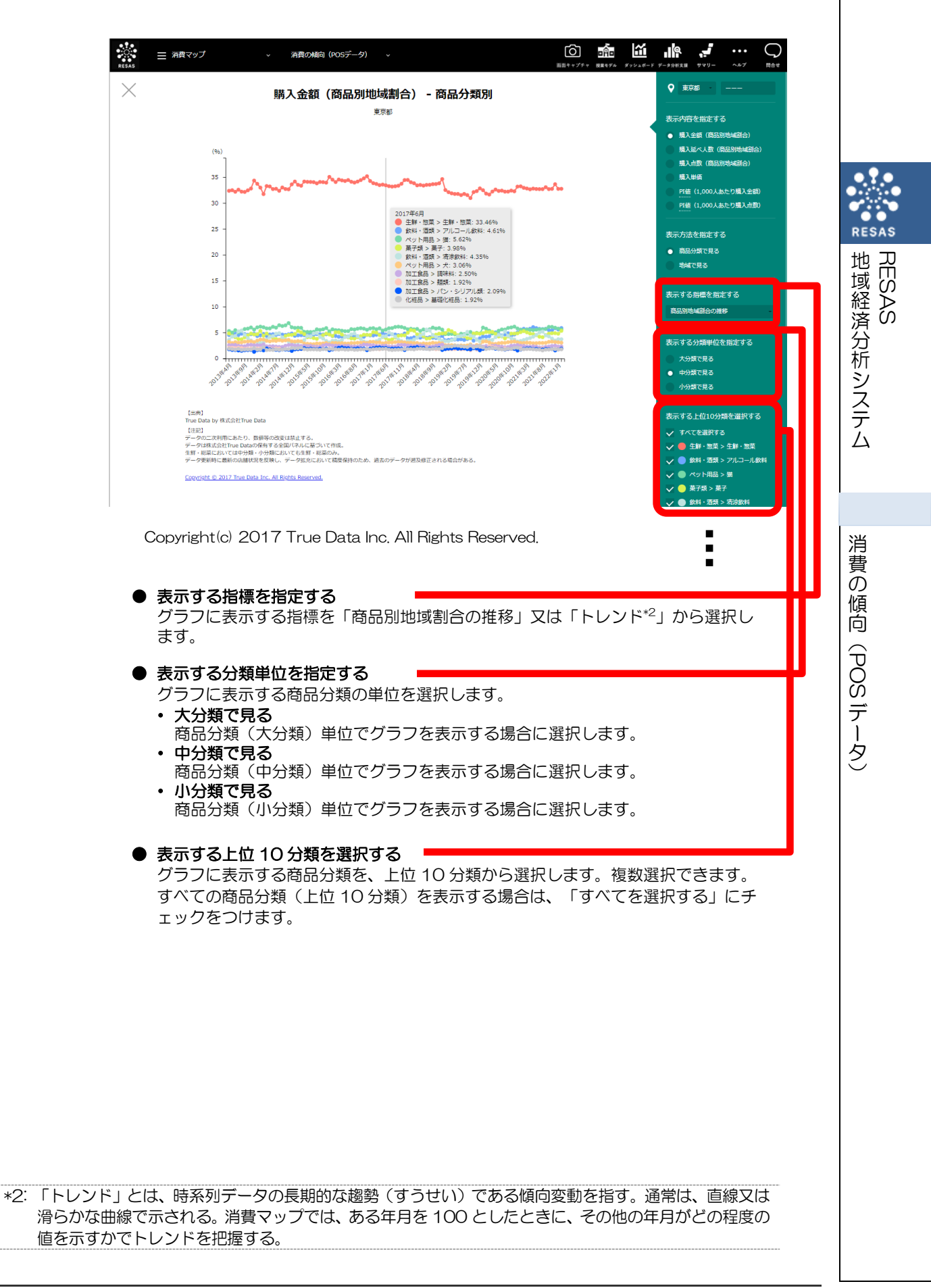

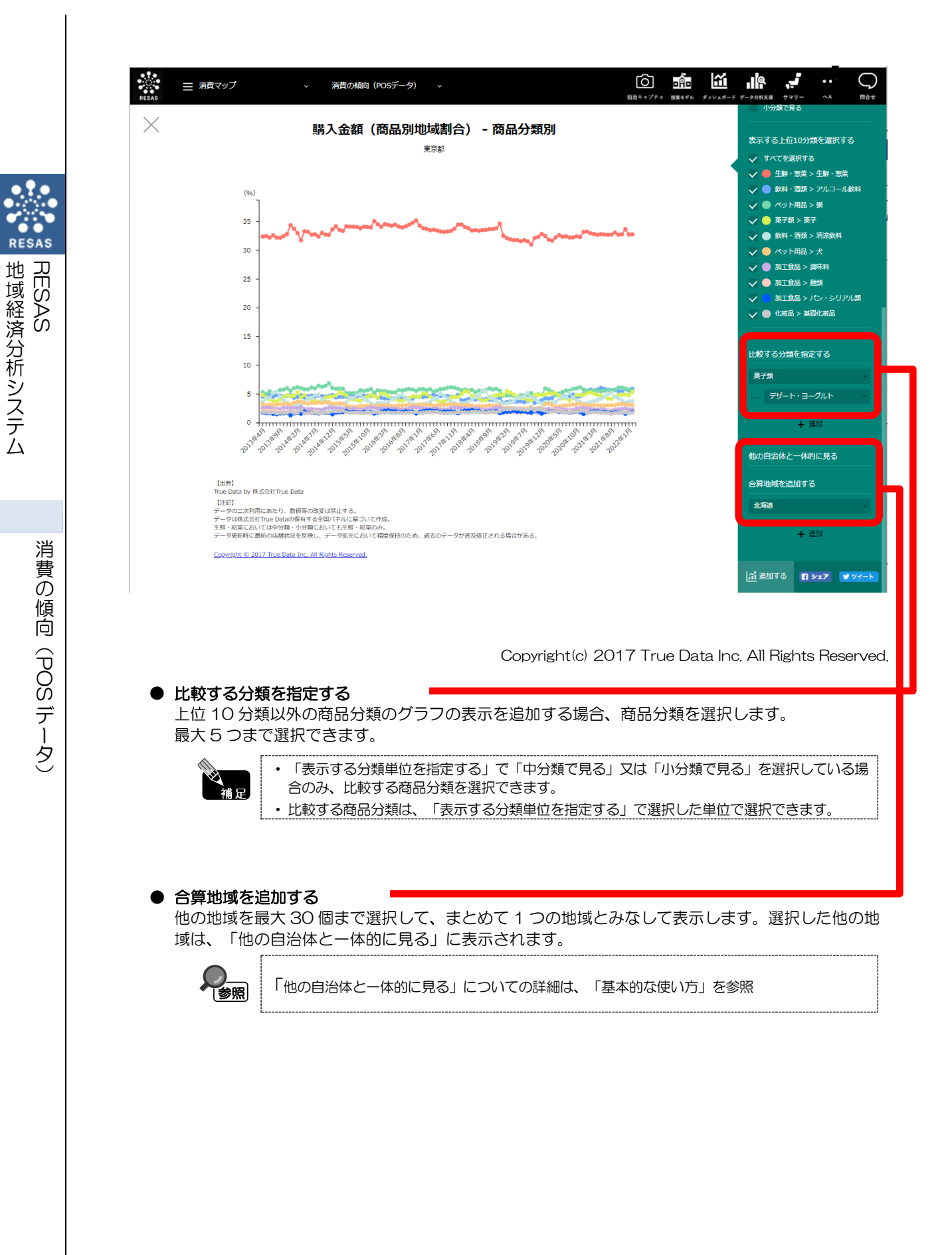

# ■指定地域における購入単価/PI値(1,000人あたり購入金額)/PI値(1,000人あたり購入点数)の商品分類ごとの推移のグラフ

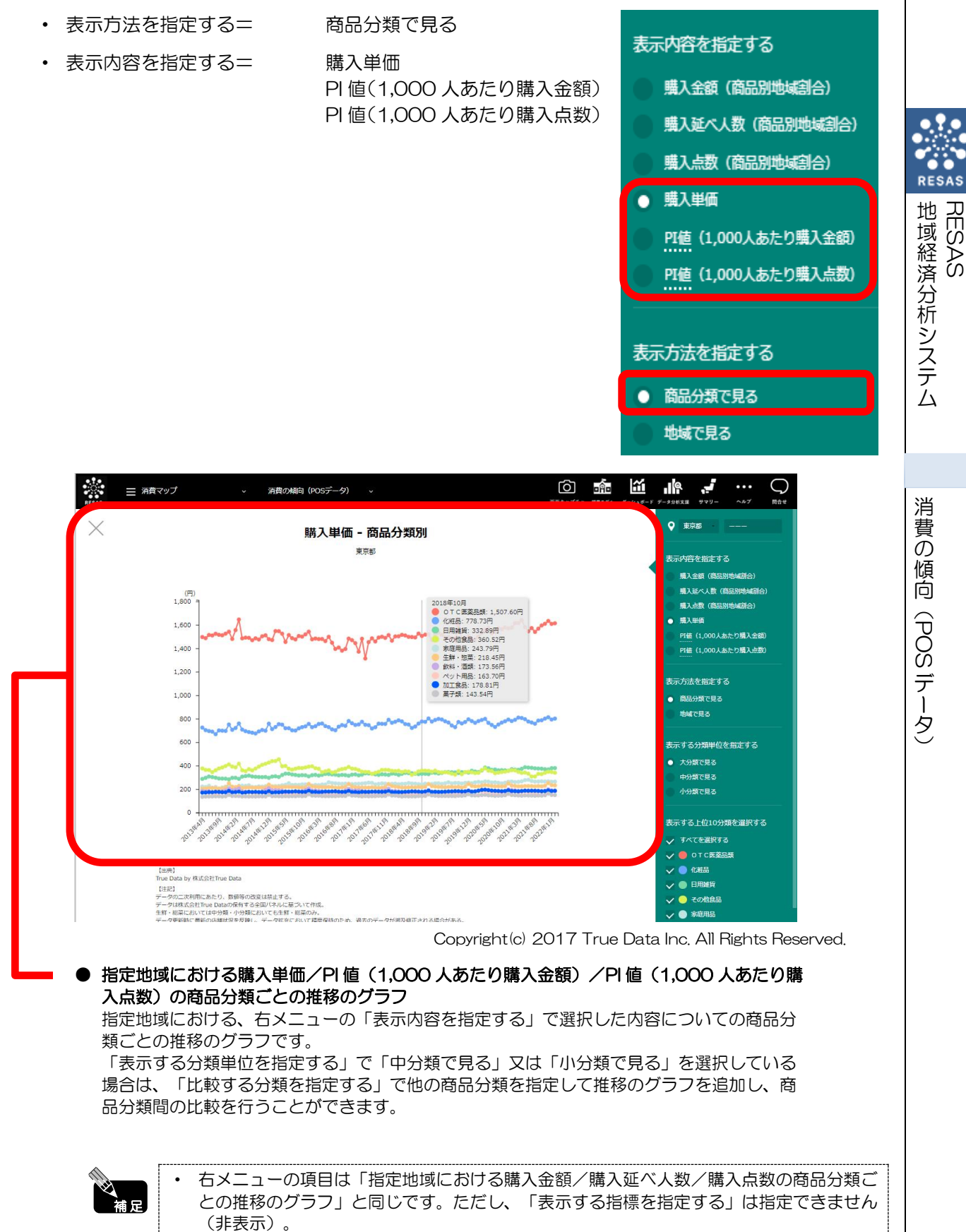

19

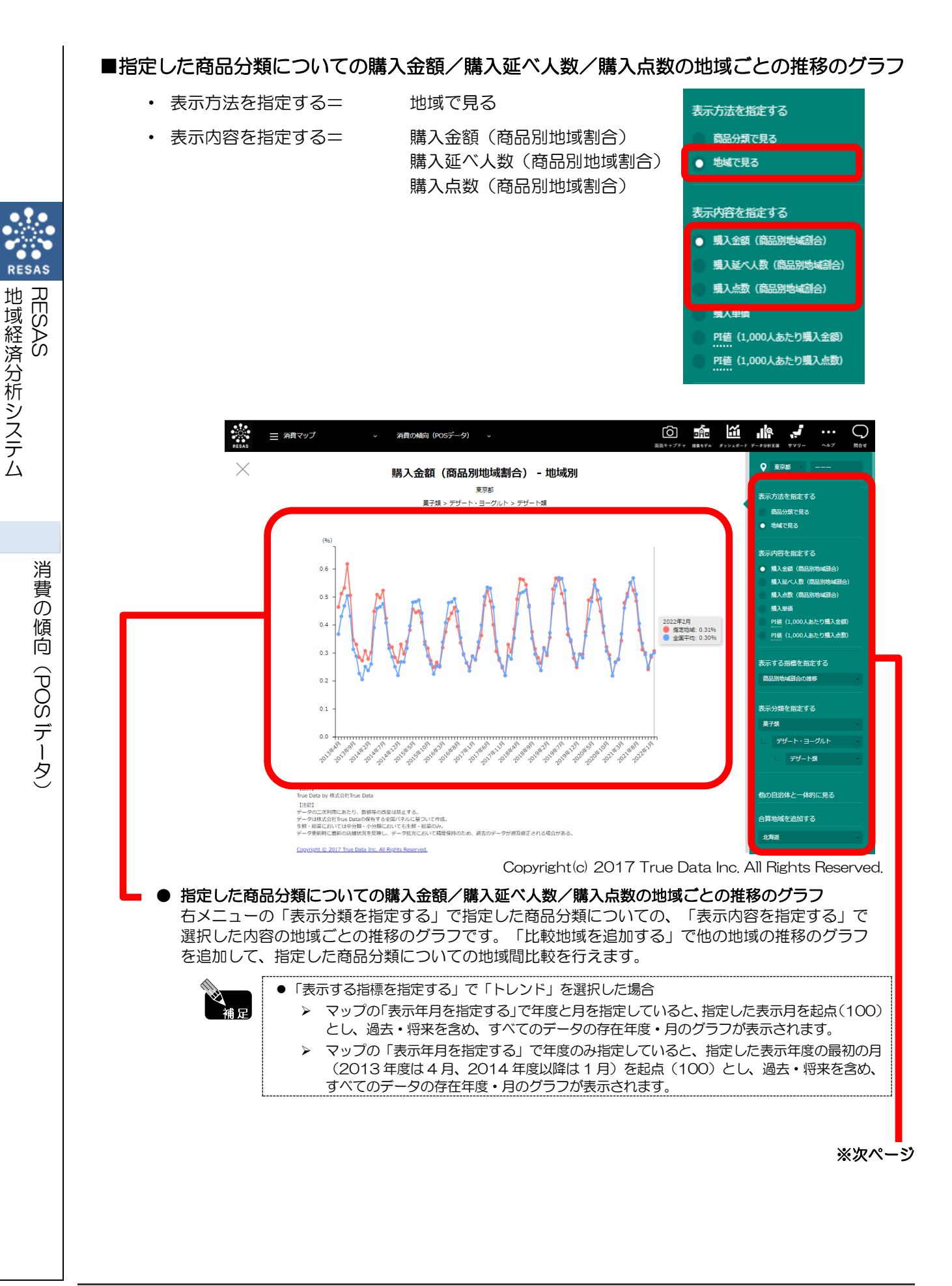

20

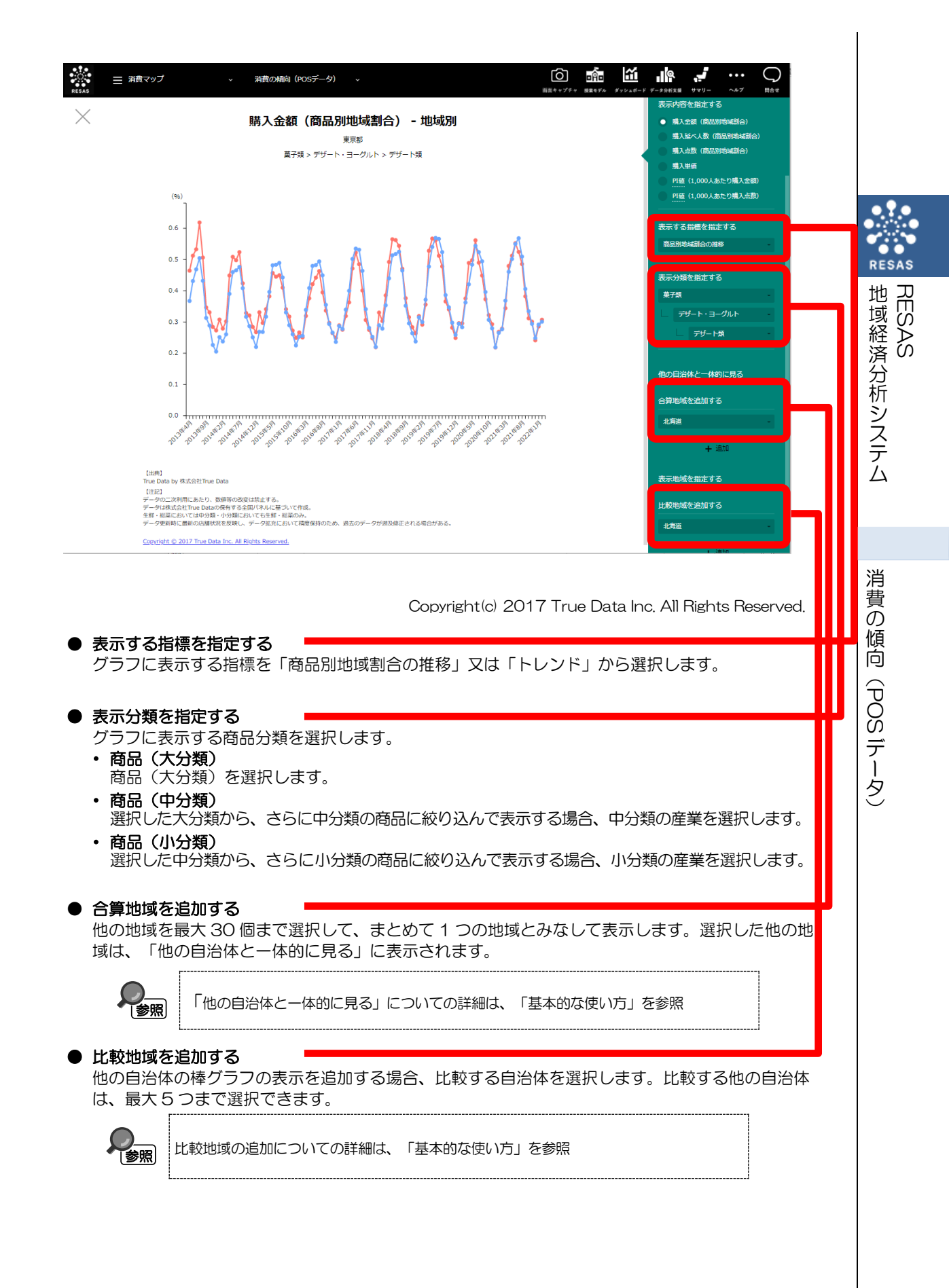

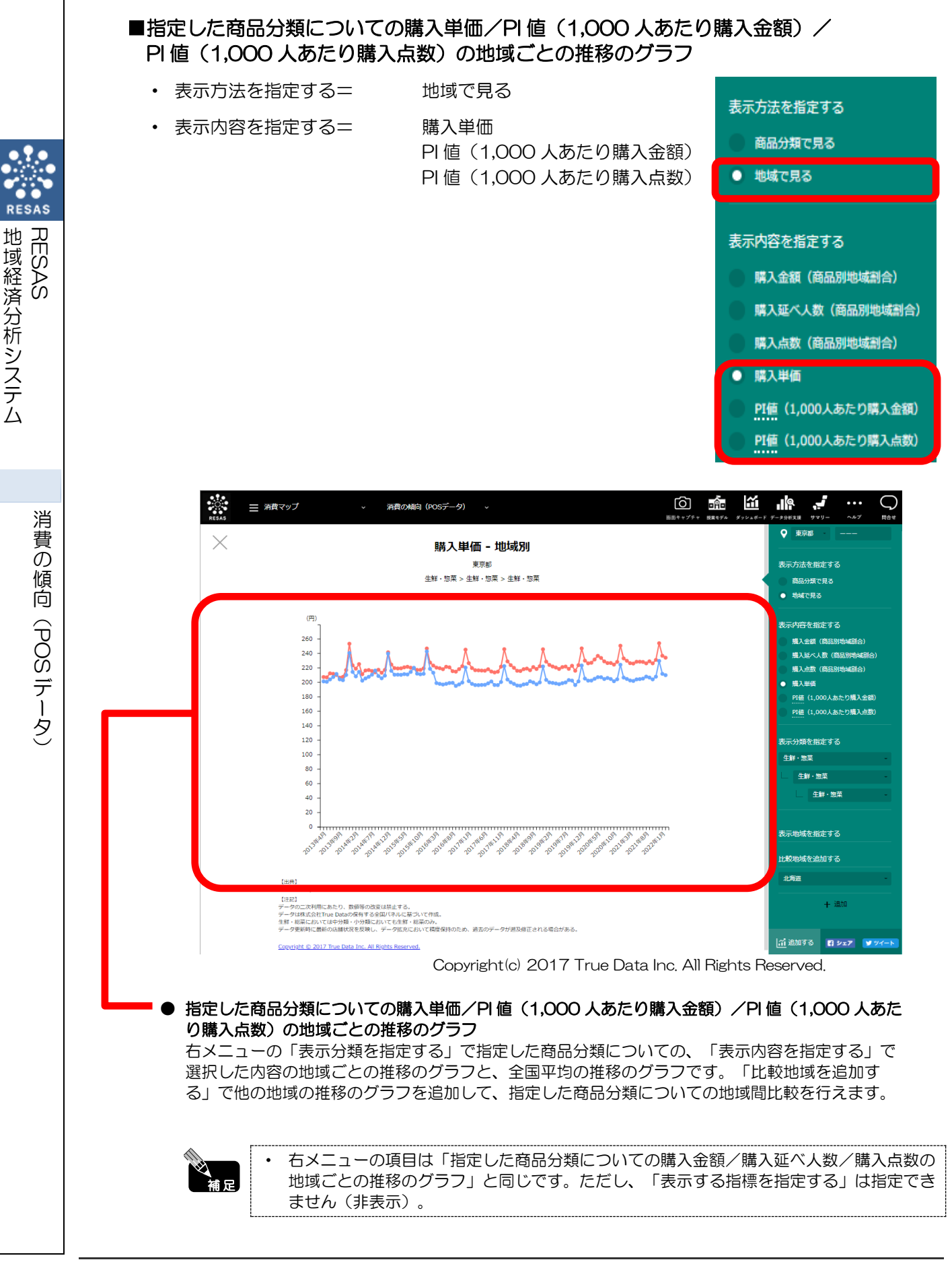

# (6) 商品分類又は地域ごとの特化係数のグラフを見る

商品分類又は地域(都道府県)ごとの特化係数の縦棒グラフが表示されます。 複数自治体を合算した形でグラフを表示することも可能です。

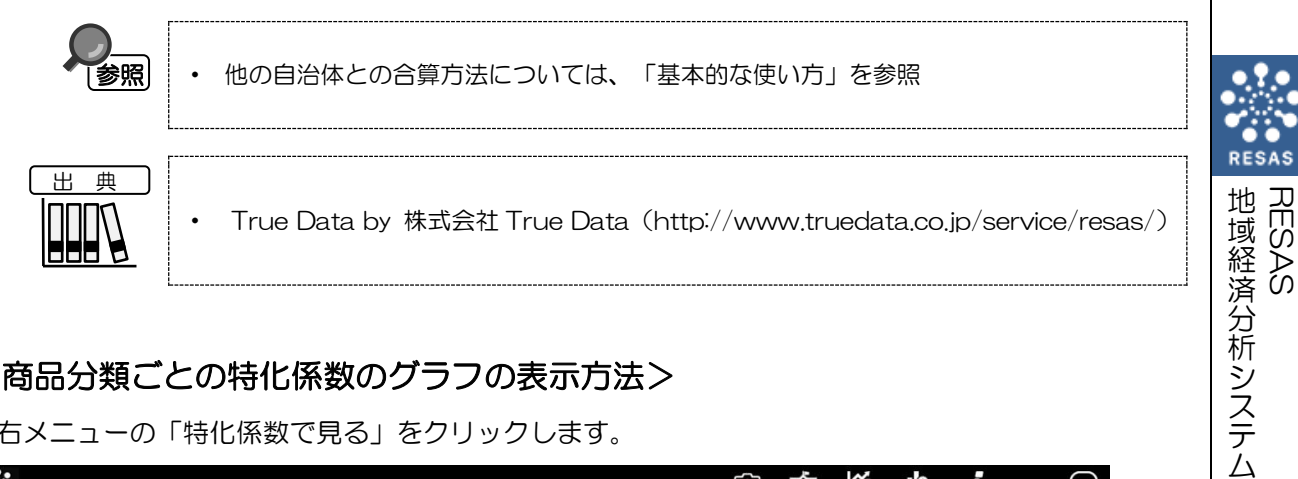

## く商品分類ごとの特化係数のグラフの表示方法>

右メニューの「特化係数で見る」をクリックします。

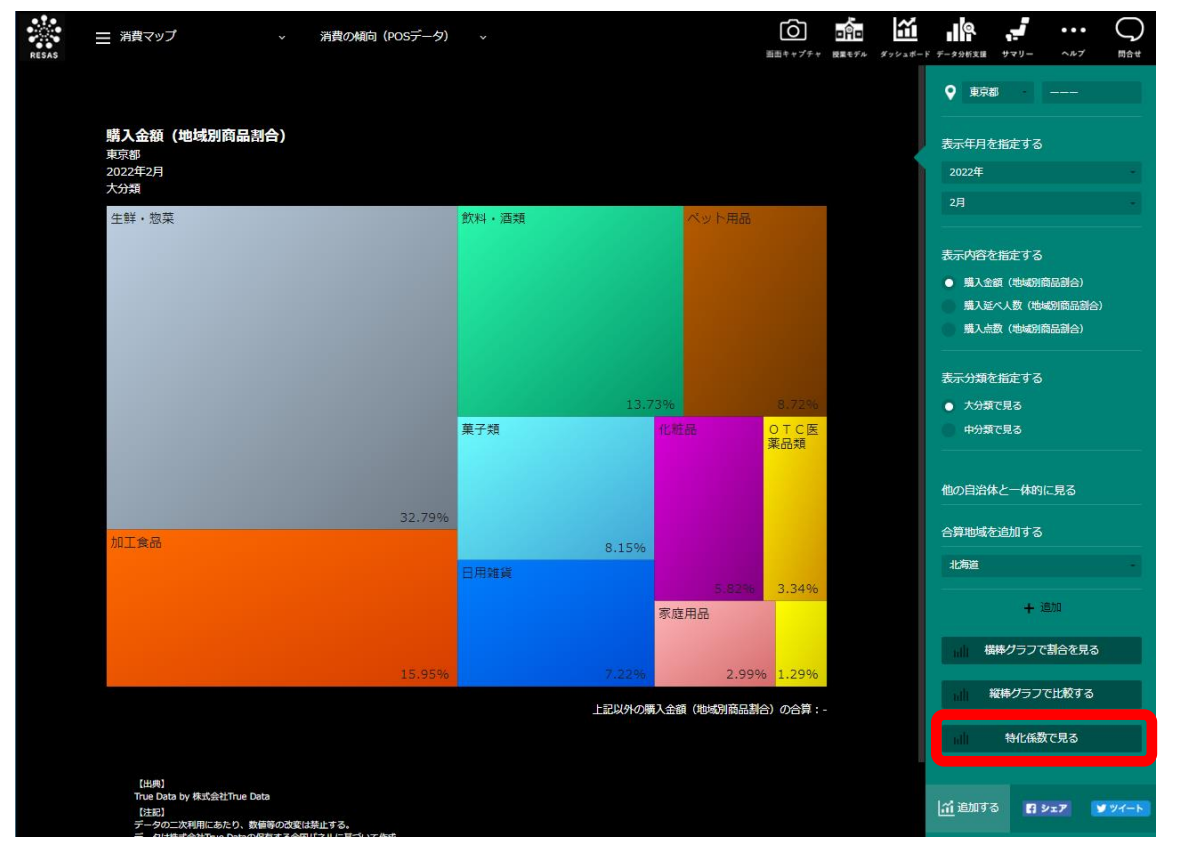

Copyright(c) 2017 True Data Inc. All Rights Reserved.

> 商品分類ごとの特化係数のグラフが表示されます。

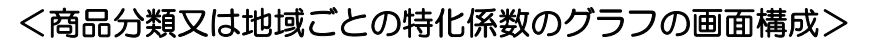

右メニューの「表示方法を指定する」で選択した項目により、表示されるグラフが異なります。

- 「商品分類で見る」選択時: 商品分類ごとの特化係数のグラフ
- 「地域で見る」選択時: 地域(都道府県)ごとの特化係数のグラフ

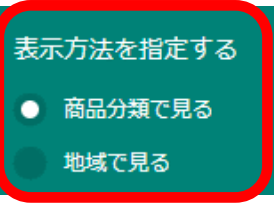

#### ■商品分類ごとの特化係数のグラフ(「商品分類で見る」選択時)

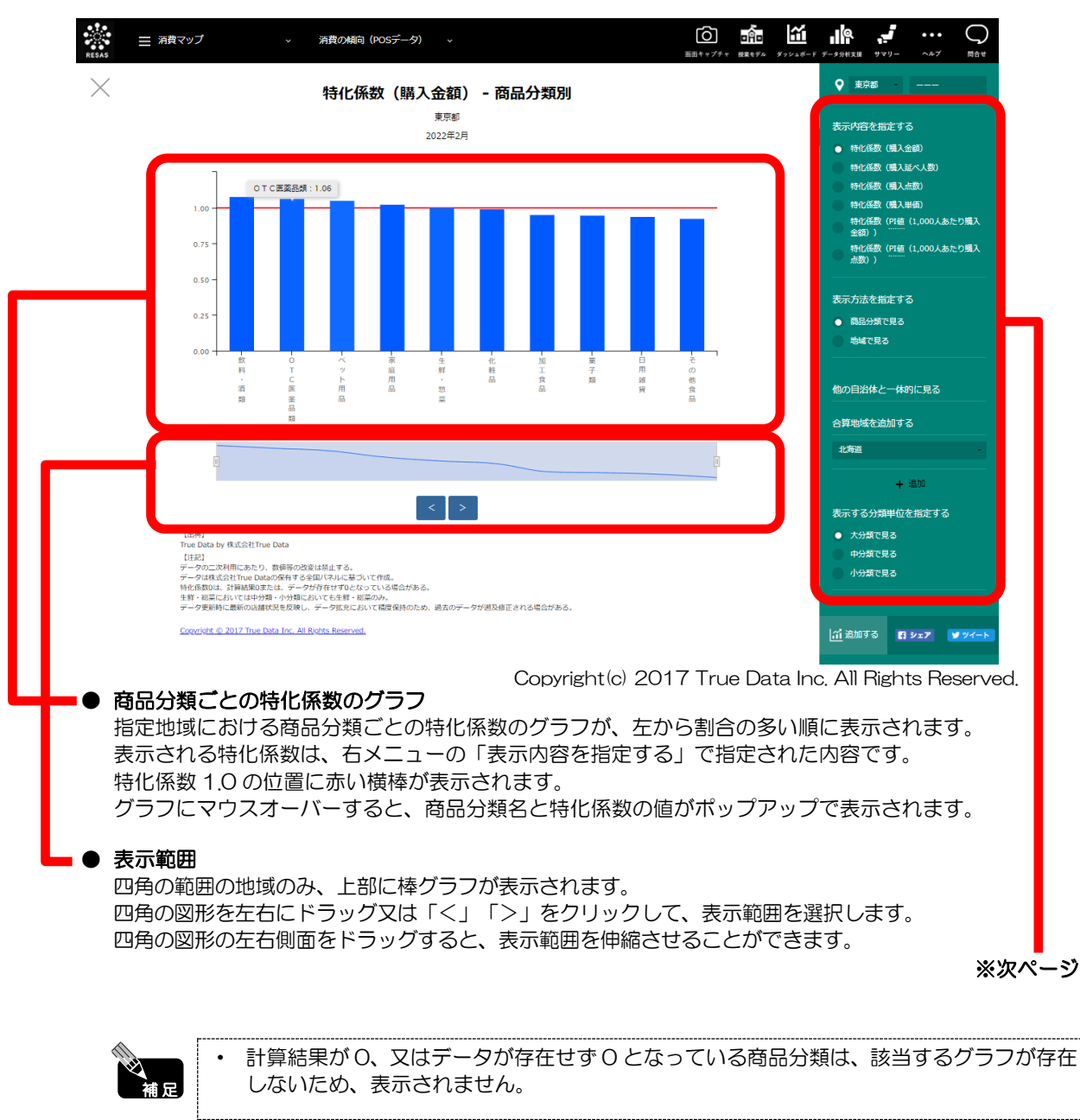

RESAS

RESAS

消費の傾向(POS データ)

地域経済分析システム

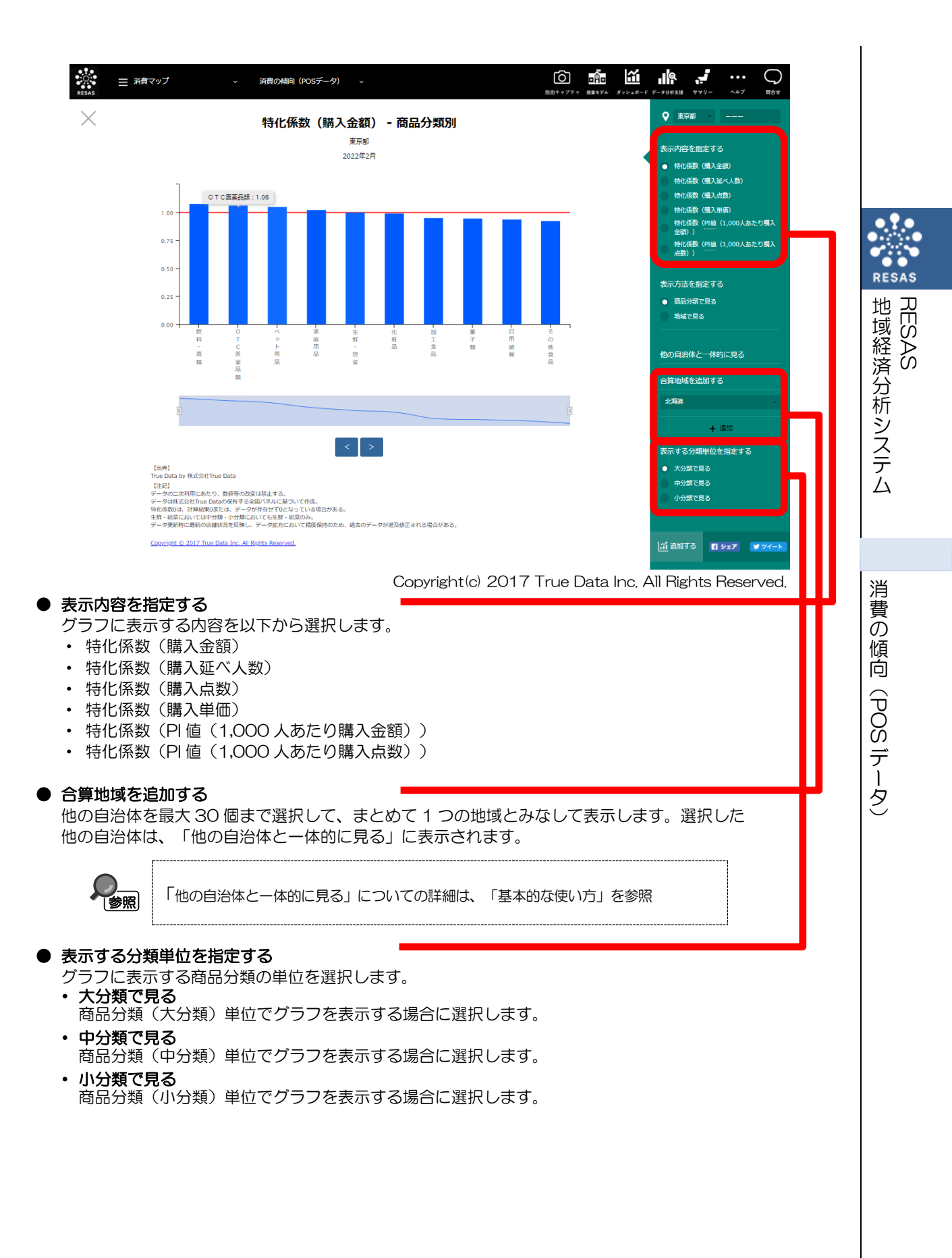

## ■地域ごとの特化係数のグラフ(「地域で見る」選択時)

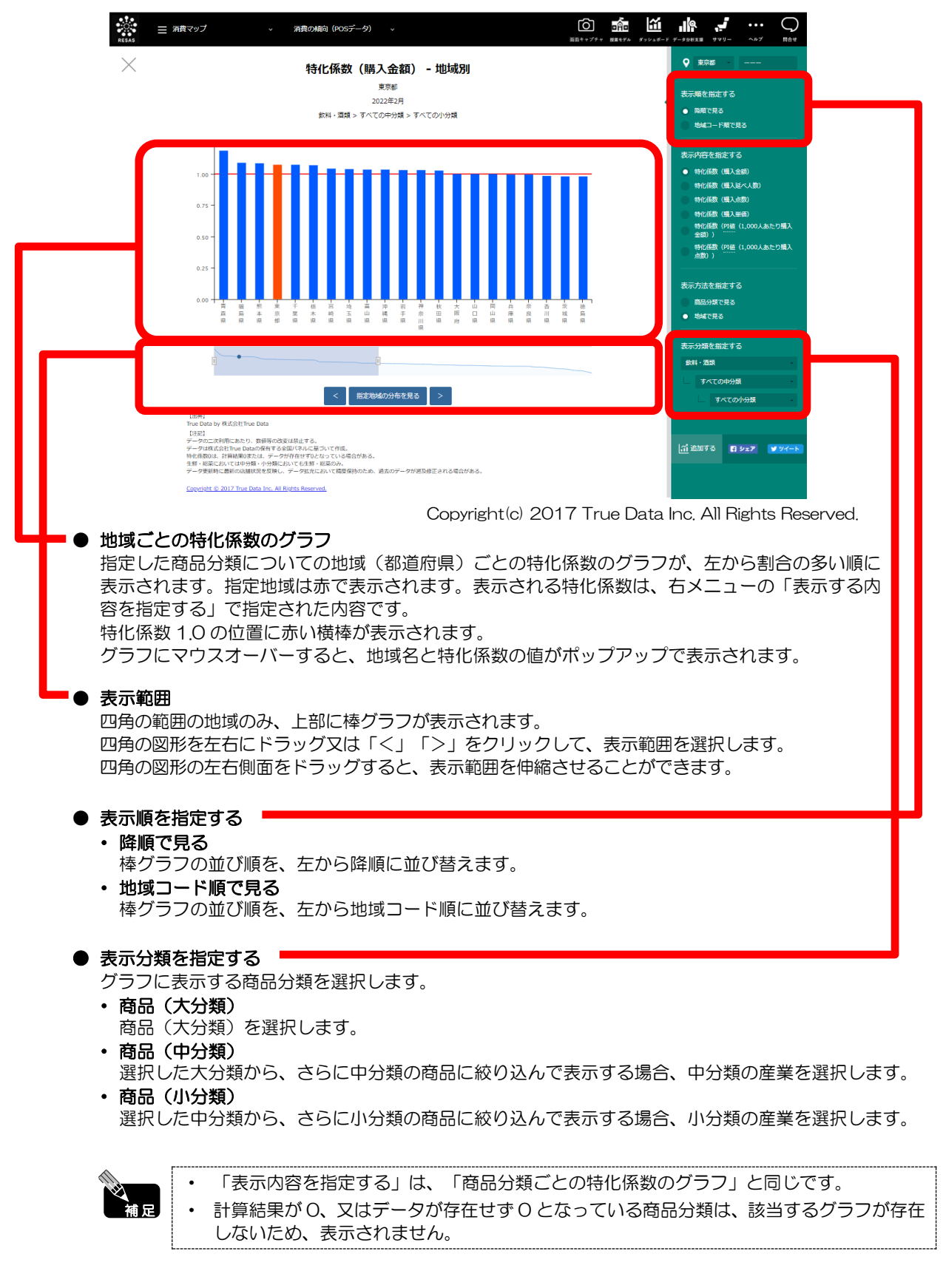

RESAS

域経済分析システム

地域 RES

AS SA

消

費の傾向

(POS データ)